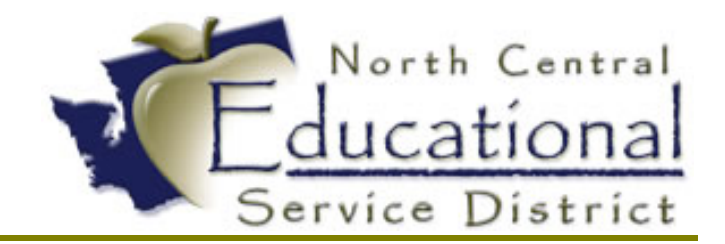

# Summer Academy 2017 Fast Track – Hodge Podge

Fiscal Coordination July 2017

#### **TERMS OF USE**

The information contained herein is licensed, trade-secret and proprietary and may not be used, disclosed or reproduced without permission of the licensing authorities, WSIPC and/or Skyward, Inc. As a condition of use, the User agrees to protect and keep the information from disclosure or falling into the public domain. The failure to comply with this agreement may result in the immediate termination of the User's right to access the information.

#### COPYRIGHT

© Copyright 2017 WSIPC. All rights reserved.

Reproduction of any part of this manual in any medium without the express and written permission of WSIPC is prohibited by law.

This edition is printed in the United States of America. The contents may be corrected or modified by revisions without prior notice. Pages may be added, deleted, or changed as required.

The WSIPC logo is a registered trademark of WSIPC.

Skyward® is the registered trademark for Skyward, Inc. located in Stevens Point, Wisconsin

# **Table of Contents**

| Viewing the Applicant Profile          | 2   |
|----------------------------------------|-----|
| Separate Reference Questionnaires      | - 3 |
| Reference Emails Set to Expire - Never | - 4 |
| Applicant - Last Name Change           | - 5 |
| Fast Track Data Mining Volunteers      | - 6 |
| Attachment Lists                       | 6   |

#### Viewing the Applicant Profile

The applicants screen shows all applicants who have created a Fast Track profile. You can view the applicant's profile to see how it appears to the applicant. You can see the applicant's email address, username and application status. To access an applicant's profile screen:

Menu Path: Web/HR/Employee Administration/Fast Track/Application Processing/Applicants

- Enter the name of the applicant
- Click the "View Applicant Profile" button or expand the triangle icon next to the applicant's name, and in the Applicant information tab, select the "View Applicant Profile" link.

| SKYWARD' EMERALI                          | O SCHOOL DIST                               | TRICT - Master                  | r J            | Adam Minn Acc         | ount Prefe           | rences   | Exit ?                         |
|-------------------------------------------|---------------------------------------------|---------------------------------|----------------|-----------------------|----------------------|----------|--------------------------------|
| Home 🖵 Employee 🗛                         | Employee<br>Iministration                   | Time Substitute<br>Off Tracking | Insura<br>Trac | ance<br>king TrueTime | Advanced<br>Features | Fec<br>R | deral/State Cu<br>deporting Re |
| <ul> <li>▲ ■ Applicants ☆</li> </ul>      | 7                                           |                                 |                | 📷 🖕 Favorites 🔹       | 🖞 New Windo          | ow 🖷     | My Print Queue                 |
| Views: General Views:                     | *Skyward Default                            | T                               |                | T                     | / 🔟 😫                | B,       | View<br>Applicant              |
| Last Name 🔺                               | First Name                                  | Middle Name                     | Open           | Email Address         |                      |          | Profile                        |
| Jones                                     | Jackie                                      |                                 | 0              | jackiejones@test.co   | om                   | <b></b>  |                                |
| KRUGER                                    | JAMES                                       |                                 | 0              | jameskruger@test.     | com                  |          | Merge<br>Duplicate             |
| ▼ LEE                                     | SANDRA                                      |                                 | 1              | SandraLee@baking      | goods.com            |          | Profiles                       |
| Expand All Collapse All                   | Modify Details (displayin                   | g 3 of 3) View Printa           | ible Detai     | ls                    |                      |          | Purge<br>Selected              |
| <ul> <li>Applicant Information</li> </ul> | View Applicant Profile                      |                                 |                |                       |                      |          | Fiolite                        |
| Name Ema<br>LEE, SANDRA San               | <b>il Address</b><br>draLee@bakinggoods.com | Username<br>Sandra              |                |                       |                      |          | Applicant<br>Password          |

This will provide you access to view the applicant's profile, exactly as they see it. Please see below for details:

| Applic      | ant Profile                         |            |           |                | in 🖞 🖶 ?                            |
|-------------|-------------------------------------|------------|-----------|----------------|-------------------------------------|
| Profile     | Data for SANDRA LEE                 |            |           |                | Your Account                        |
|             | Profile Section                     |            | Status    | Last Updated   | 1 New Messages                      |
| View        | Email Address and Username/Password |            | Completed | 07/06/2017     | View Messages                       |
| View        | Name and Contact Information        |            | Completed | 07/06/2017     | them mesoages                       |
| View        | Conditions of Employment            |            | Completed | 07/06/2017     | Close                               |
| View        | Education History                   |            | Completed | 07/06/2017     |                                     |
| View        | Certifications/Licenses             |            | Completed | 07/06/2017     |                                     |
| View        | Employment History                  |            | Completed | 07/06/2017     |                                     |
| <u>View</u> | Background Check                    |            | Completed | 07/06/2017     |                                     |
| View        | Skills Questionnaire                |            | Completed | 07/06/2017     |                                     |
| <u>View</u> | General Questions                   |            | Completed | 07/06/2017     |                                     |
| View        | References                          |            | Completed |                |                                     |
| View        | Attachments                         |            | Optional  |                |                                     |
| View        | Comments                            |            | Optional  |                |                                     |
| Your A      | Annlications                        |            |           |                | ]                                   |
| Tour        | opplications                        |            |           |                |                                     |
| Open        | (1) Processing (0) Interviewing (0) | Closed (0) |           |                |                                     |
| Open A      | pplications:                        |            |           |                | ۲ 🔄 🖄                               |
|             | Position                            | Assignment | Location  | New Msg Status | Deadline Positio                    |
| View        | Certificated                        | Base       |           | 1 100-Resume s | ubmitted to H/ Until Filled 1604: 📥 |
|             |                                     |            |           |                |                                     |

### Separate Reference Questionnaires

For external reference requests, a reference request email is sent for each application. If the positions are all using the same reference questionnaire, multiple emails are sent, but the reference only needs to complete one questionnaire. If you would like the reference to answer different questions based on the position, you will need to add additional reference questions based on the position.

#### Menu Path: Web/HR/Employee Administration/Fast Track/Position Processing/Position Setup/Reference Questionnaire

For example, if an applicant were to apply to multiple teaching positions and you attached the same reference questions to all open teaching positions, the applicant's references will receive multiple reference emails (one for each position applied to), but they would only need to fill out one reference, and their answers would be saved for all positions you applied for.

| T 🔟 🖄 | £Q. | Add    |                        |
|-------|-----|--------|------------------------|
|       |     | Edit   | D                      |
|       | *   | Delete | D                      |
|       |     | Back   | )                      |
|       |     |        | Edit<br>Delete<br>Back |

If you would like to receive a reference response for each specified position, you would need to add reference questions specific to that position. Please see below for an example:

| Reference Questions                     | 1  | 1 🖶 ?        |
|-----------------------------------------|----|--------------|
| Views: General 🔻 🍃 🝸 🛄                  | 2  | Add          |
| Filters: *Skyward Default ▼             | Ð, | Edit         |
| Questionnaire                           |    | Delete       |
| Administrative Reference Questionnaire  | -  | <u>B</u> ack |
| ▶ Bus Reference Questionnaire           |    |              |
| Certificated Reference Questionnaire    |    | Clone        |
| Certificated References - Elementary    |    |              |
| Certificated References - High School   |    |              |
| Certificated References - Middle School |    |              |

*Tip:* You could use the Clone button to copy an existing questionnaire which allows you to save time by editing the questions specific to that position.

#### Reference Emails Set to Expire - Never

External references and their questionnaire responses remain connected to an application until it reaches its expiration date. Neither the applicant nor Human Resources can edit or remove the reference once it is complete. Make sure that you do not set the expiration date to "never," because it may pose an issue for an applicant who does not want to retain old references, or the applicant will not have any slots left to add additional current references.

Menu Path: Web/HR/Employee Administration /Fast Track /Position Processing / Setup/Configuration/Position Setup

- Click on Reference Setup Tab and Click Edit
- Enter "After Creation" references, Expire: Date (recommendation is 1 year).

| Position Setup Opt | ions                                           |
|--------------------|------------------------------------------------|
| Status Code Prompt | Reference Setup                                |
| Gallup Setup       | Enable External References                     |
| Ventures Setup     | Configuration                                  |
| Reference Setup    | Send Reference Request Emails Immediately.     |
| Exclude EMS Plans  | Send Reference Request Emails On Status Code:  |
| Exclude SN Plans   | Mavimum Deferences Der Questionnaire:          |
| Open Position Brws | After Creation Deferences For Question Indire. |
| Misc. Options      | After Creation, References Expire:             |

<u>For Example:</u> Jane Smith applied to a teaching position in May 2014, and again in 2016. The district requires the applicant to list 2 references, the position allows you to enter a maximum of 4 references. The reference setup is set to expire after 1 year.

Job listing in May 2014 - These 2 references would have expired in May 2015. References Listed:

- ✓ Brian Jones 05/14/2015
- ✓ Sally May 05/16/2015

When she applied to another teaching position in <u>May 2016</u>, she will need to enter 2 new references (even if they are the same people she used, when she applied back in May).

Job listing in May 2016 - These 2 references will expire in May 2017. References listed:

- ✓ Luke Bass 05/20/2016
- ✓ Will White 05/30/2016

If the applicant applies to another position after the second set of references expire in May 2017, the applicant would be able to provide 2 different references because the expired references will no longer show in the applicant's profile or count as a required references for that open position. If the district allows more than 2 references, the employee would be able to add additional references up to the maximum number.

The newly added references would receive a reference email to complete, whereas the completed references would not.

<u>Note:</u> The completed references remain attached to any closed applications for historical purposes.

## Applicant - Last Name Change

Example: You have an employee who created a profile, applied for positions, and later marries - changing their last name. There are a few options:

- 1. The employee can change the last name in their Fast Track profile. This would keep all the previously stored documents (ex: resume, cover letter, references) attached to the employee profile.
- 2. HR can change the applicant's last name as long as the application is in open status.
- 3. The employee can start a completely different profile with a different last name/email address.

Below are instructions on how HR is able to change the applicant's last name.

#### Menu path: Web/HR/Employee administration/Fast Track/Open Applications

- Enter the employee name
- Select edit Application information
- Click the Edit button on Contact Information
- Update information, click Save and Close

| Lorena Esd-Pulido Account Preferences Exit                     | Secure   https://www2.tlapreview.wa-k12.net/scripts/cgiip.exe/WService=wnc578p77/rappljoblst460_hr.                                                                                                    |
|----------------------------------------------------------------|----------------------------------------------------------------------------------------------------|
| SKYWARD<br>Home Employee Payroll Time Substitute Insurance Tru | Application Dashboard                                                                                                    |
| Administration Off Tracking Tracking                           | It Queue Listing: 140402003                                                                                                    |
| Views: Employment History                                      | on       Position: [CLASSIFIED       Group:         Position: [CLASSIFIED       Group:         Assignment: [SUBSTITUTE - BUS DRIVER       Empl. Type: [Part Time]         Location: [DISTRICT       Status: [Open]         Department:       Deadline: Until Filled         Appl. Status: [010-Applicant Initiated an Application]       View Details Of This Job Listing         Itus       Profile Information       Edit         Sin       Contact Information not linked to specific applications including username, password and email address.       Edit         Sin       Contact Information including your name, phone number and address.       Completed |

*Note:* If the applicant changes their last name, any previous jobs that they have applied to, store the historical last name that the applicant applied under. Any positions that the applicant applies to in the future will store the new last name.

*Tip:* Some districts choose to have the maiden name in parentheses as a way to keep a reference of a change in the applicant's last name. See image below:

| Open Appl             | ications 😭 |            |                          |                            |                               |
|-----------------------|------------|------------|--------------------------|----------------------------|-------------------------------|
| Views: Employment His | tory       | •          | Filters: Skywar          | d Default Clone            | •                             |
| Last Name 🔺           | First Name | App<br>Sts | Empl History #1<br>Title | Empl History #1<br>Company | Empl History #1<br>Start Date |
| SMITH (JONES)         | MICHELLE   | <u>010</u> | <u>Meter reader</u>      | Accu-read services         | 01/27/2014                    |

#### Fast Track Data Mining - Volunteers

You could set a position in your district for Volunteers. Once you determine the criteria for that position, you can run a data mining report on it. Below is sample report template that contains fields that you could use to find any applicants wanting to volunteer.

| VOLUNTEER       | R LIST                         | N N 157 Landsca                           | аре                      |        |      |
|-----------------|--------------------------------|-------------------------------------------|--------------------------|--------|------|
| Expand All      | Collapse All Modify Details (  | displaying 3 of 3) View Printable Details |                          |        |      |
| General         | Information Edit General Infor | mation                                    |                          |        |      |
| <b>Field Se</b> | election Add/Delete Fields     |                                           |                          |        |      |
|                 | Field                          | Ranges                                    | Headings                 | Length | Sort |
| Edit            | Last Name                      | " to 'ZZZZZZZZZZZZZZZZZZZZZZZZZZZZZZZZZZZ | Applicant Last Name      | 15     | 1    |
| Edit            | First Name                     | " to 'ZZZZZZZZZZZZZZZZZZZZZZZZZZZZZZZZZZZ | Applicant First Name     | 10     |      |
| Edit            | Middle Name                    | " to 'ZZZZZZZZZZZZZZZZZZZZZZZZZZZZZZZZZZZ | Applicant Middle Name    | 11     |      |
| Edit            | Email                          | " to 'ZZZZZZZZZZZZZZZZZZZZZZZZZZZZZZZZZZZ | Applicant Email Address  | 60     |      |
| Edit            | Date of Birth                  | " to '12/31/9999'                         | Date of Birth            | 10     |      |
| Edit            | Primary Phone                  | " to 'ZZZZZZZZZZZZZZZZ                    | Applicant Primary Number | 15     |      |
| Edit            | Position                       | '*VOLUNTEER' to '*VOLUNTEER'              | Position Position        | 30     |      |

<u>Tip:</u> You could also include Fast Track Positions for Student Workers.

#### Attachment Lists

In the July 15<sup>,</sup> 2017 release, the 10 attachment limit for Fast Track attachment lists has been removed, which allows districts to set as many attachment types as they would like on a job listing.

| Teacher   |            |          |                                 |          |
|-----------|------------|----------|---------------------------------|----------|
| Expand Al | l Collapse | All Vie  | w Printable Details             |          |
| 🗢 Attachi | nent Type  | s Add Ty | pe Change Sort Order            |          |
|           |            | Sort     | Attachment Label                | Required |
| Edit      | Delete     | 1        | Cover Letter - Teacher          |          |
| Edit      | Delete     | 2        | Resume - Teacher                |          |
| Edit      | Delete     | 3        | Certificate                     |          |
| Edit      | Delete     | 4        | Letter of Reference - Teacher   |          |
| Edit      | Delete     | 5        | Letter of Reference 2 - Teacher |          |
| Edit      | Delete     | 6        | Letter of Reference 3 - Teacher |          |
| Edit      | Delete     | 7        | Highly Qualified Documentation  |          |
| Edit      | Delete     | 8        | Transcript                      |          |
| Edit      | Delete     | 9        | Other - Teacher                 |          |